## Adobe Flash issue on Stemscopes Games page for students with Chromebooks

As the Chrome OS updates, it may not allow Flash to play initially when students click on a game.

Here's what they can do to enable games:

- 1. Visit the Games page and click on a game.
- 2. They should get to a page that looks like this (game title dependent on game):

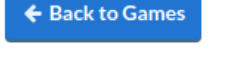

**Fossil Forensics** 

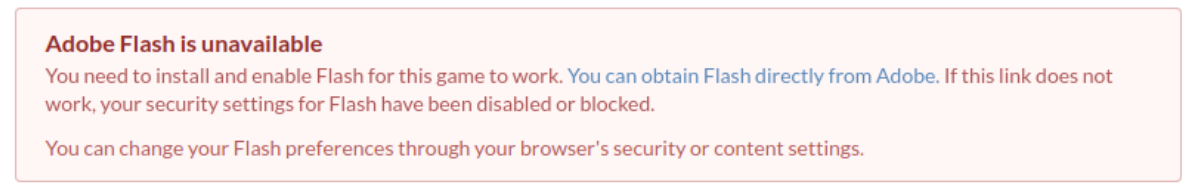

3. Then, students should now click on the blue text that says, **'You can obtain Flash directly from Adobe.'** Which should make this pop-up box appear:

| 2                                   | Secure https://ali5.acceleratelearning.com/student_games/5                                                                                                    |                                             |                                   |                      |              |                |           |               |   |                       |  |
|-------------------------------------|----------------------------------------------------------------------------------------------------|---------------------------------------------|-----------------------------------|----------------------|--------------|----------------|-----------|---------------|---|-----------------------|--|
| в                                   | i5.acceleratelearning.com wants to                                                                                                    |                                             | :k <mark>Si</mark>                | Small Improvements 🐤 |              |                | alesforce | 🖬 Level 1 tng | 6 | G What's New in G Sui |  |
|                                     | 🛸 Run Flash                                                                                                    |                                             | es                                | Games                | My Not       | es             | Visual Gl | lossary       |   |                       |  |
|                                     | Allow Block                                                                                                    |                                             |                                   |                      |              |                |           |               |   |                       |  |
| ← Back to Games<br>Fossil Forensics |                                                                                                    |                                             |                                   |                      |              |                |           |               |   |                       |  |
|                                     | Adobe Flash is unavailable<br>You need to install and enable Flash for this<br>work, your security settings for Flash have<br>You can change your Flash preferences thre | ork. You ca<br>led or block<br>prowser's se | n obtain F<br>ed.<br>ecurity or o | lash di<br>conter    | irectly fror | n Adobe. If th | is lin    | ık does not   |   |                       |  |

- 4. Students can then click on Allow. The page will refresh and the game will appear.
- 5. I believe all games will require this and should only need to be done the first time (first game they click on). All games will play after this but if student logs out, they may have to redo this process for games to appear.